## iOS端末のトラブルシューティング

各SIMカードの設定方法およびトラブル シューティングをご実施いただいてもご利用が いただけない場合に、お試しください。

## SIMを入れ替えると初期設定画 「Hello」「こんにちは」という表示に 切り替わる場合

ホテルや店舗等のWiFiスポットにてWiFiに接続し、 画面に従って設定を進めます。

渡航前の場合は、テレコムスクエアのカウンターに お問い合わせください。 設定後すぐに電波を掴まない場合は、再起動を 2~3回行ってください。

iOS端末にご契約中のSIMカードのプロ ファイルがインストールされている場合

他キャリアのSIMカードを使用する際に プロファイルの削除が必要となります。 裏面の手順でプロファイルを削除してください。

## ご帰国後の設定について

日本でご契約中のSIMカードに差し替える場合、 ご利用端末に再度APN設定が必要となります。 APN設定はSIMカード提供会社によって異なりますので、事前にお調べいただくことをお勧めします。

## プロファイル削除の手順

- 1. [設定]→[一般]をタップします。
- 2. [プロファイル]をタップします。
- 3. プロファイルを選択し、 [プロファイルを削除]をタップします。 4. パスコードを入力します。端末を 記動する際の暗証番号です。 お客さまにて設定されていない 場合は不要です。
- 5. [削除]をタップします。

| 2 | く設定            | 一般 |       |
|---|----------------|----|-------|
|   | 機能制限           |    | オフ >  |
|   |                |    |       |
|   | 日付と時刻          |    | >     |
|   | キーボード          |    | >     |
|   | 言語と地域          |    | >     |
|   | 辞書             |    | >     |
|   |                |    |       |
|   | iTunes Wi-Fi同期 |    | >     |
|   | VPN            |    | 未接続 > |
|   | プロファイル         |    | >     |
|   |                |    |       |

4

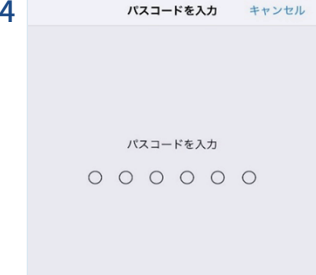

| 1 |                    | 設定         |            |
|---|--------------------|------------|------------|
|   | ≁                  | 機内モード      | $\bigcirc$ |
|   | Ŷ                  | Wi-Fi      | 未接続 >      |
|   | *                  | Bluetooth  | オン >       |
|   | ((T <sub>3</sub> ) | モバイル通信     | >          |
|   |                    |            |            |
|   | C                  | 通知         | >          |
|   |                    | コントロールセンター | >          |
|   | C                  | おやすみモード    | >          |
|   |                    |            |            |
|   | $\odot$            | 一般         | >          |

3 < プロファイル プロファイル

|                                                                      | Eメール(spm.8f@ezweb.n        | e.jp) |
|----------------------------------------------------------------------|----------------------------|-------|
| 要名者                                                                  | 未署名                        |       |
| 説明 Eメール(ezweb.ne.jp)のメールアカウント、およびauサービ<br>スのショートカットを設定するためのプロファイルです。 |                            |       |
| 内容                                                                   | メールアカウント: 1<br>Webクリップ: 13 |       |
| 詳細                                                                   |                            | >     |
| アカウン                                                                 | ٢                          | 1 >   |
|                                                                      |                            |       |
|                                                                      | プロファイルを削除                  |       |
|                                                                      |                            |       |

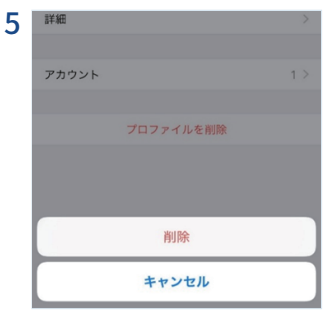